Article Number: 126 | Rating: 5/5 from 1 votes | Last Updated: Fri, Sep 20, 2024 at 12:44 PM

#### Note

Please note that in the ESXi 6.7 version, USB devices larger than 2TB are not supported.

#### Step One - Enable SSH Access To ESXi Host

Connect to ESXi IP address, go to Actions and then select Services and Enable Secure Shell (SSH).

| C Get vCenter Server 1 1 Cre<br>Iocalhost.lan<br>Version:<br>State:<br>Uptime: | ate/Register VM   D Shut down Reboot   C Refresh<br>6.7.0 Update 3 (Build 14320388)<br>Normal (not connected to any vCenter Server)<br>0.25 days | Actions     Host     Create/Register VM     Shut down     Reboot     Services | Enable Secure Shell (SSH)                           |
|--------------------------------------------------------------------------------|----------------------------------------------------------------------------------------------------|-------------------------------------------------------------------------------|-----------------------------------------------------|
| * Hardware                                                                     |                                                                                                    | Enter maintenance mode                                                        | Enable Toggle the secure shell service on this host |
| Manufacturer                                                                   | Dell Inc.                                                                                                    | Lockdown mode                                                                 | >                                                   |
| Model                                                                          | PowerEdge R620                                                                                                    | & Permissions                                                                 |                                                     |
| • 🖬 CPU                                                                        | 12 CPUs x Intel(R) Xeon(R) CPU E5-2620 v2 @ 2.10GHz                                                                                              | Cenerate support bundle                                                       |                                                     |
| Memory                                                                         | 63.94 GB                                                                                                    |                                                                               |                                                     |
| Persistent Memory                                                              | 08                                                                                                    |                                                                               |                                                     |
| Virtual flash                                                                  | 0 B used, 0 B capacity                                                                                                    |                                                                               |                                                     |
| 🕶 🧕 Networking                                                                 |                                                                                                    |                                                                               |                                                     |

# Step Two – Connect To ESXi Host Using SSH

With your preferred SSH client, mine is Putty, start a connection to the ESXi host.

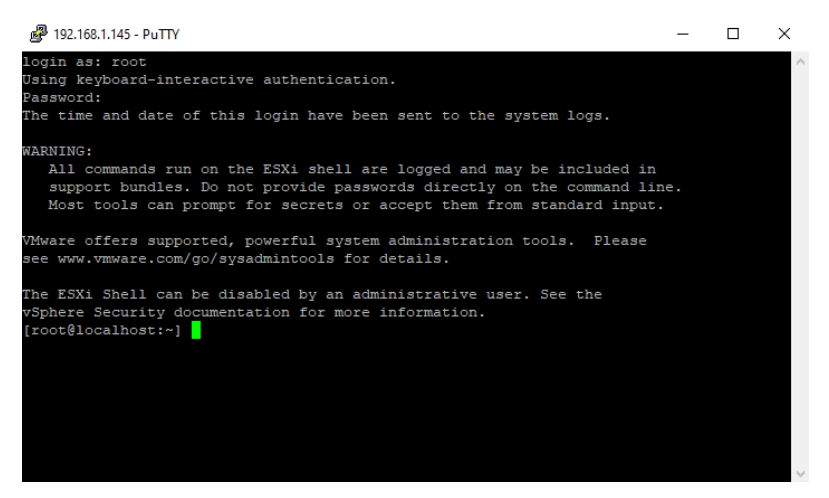

### Step Three – Stop USB Arbitrator

You have to stop USB Arbitrator Service. The service is used to passthrough the USB devices from hosts to a virtual machine. Once stopped, you will not be able anymore to passthrough USB devices to VMs.

# /etc/init.d/usbarbitrator stop

To maintain the stopped status of the service after reboot, insert the command:

# chkconfig usbarbitrator off

# la /dau/diaka

Step Four - Plug In The USB Device To The ESXi Host And Get The Device Identifier

Connect USB device to the ESXi host. Then get the device identifier by issuing the following command in Putty:

| 🗬 192.168.1.145 - PuTTY           | - 0                                                     | $\times$ |
|-----------------------------------|---------------------------------------------------------|----------|
| [root@localhost:~] ls /dev/disks/ |                                                         | ~        |
| mpx.vmhba32:C0:T0:L0              | vml.000000000766d68626133323a303a30                     |          |
| mpx.vmhba32:C0:T0:L0:1            | vml.000000000766d68626133323a303a30:1                   |          |
| mpx.vmhba32:C0:T0:L0:5            | vml.000000000766d68626133323a303a30:5                   |          |
| mpx.vmhba32:C0:T0:L0:6            | vml.000000000766d68626133323a303a30:6                   |          |
| mpx.vmhba32:C0:T0:L0:7            | vml.000000000766d68626133323a303a30:7                   |          |
| mpx.vmhba32:C0:T0:L0:8            | vml.000000000766d68626133323a303a30:8                   |          |
| mpx.vmhba32:C0:T0:L0:9            | vml.000000000766d68626133323a303a30:9                   |          |
| mpx.vmhba33:C0:T0:L0              | vml.01000000032303139313132363030313839384645787465726e |          |
| [root@localhost:~]                |                                                         |          |
| [root@localhost:~]                |                                                         | $\sim$   |

First USB device is the stick which is booting the ESXi software, so the second device is the USB Disk that we'd like to use for the datastore - mpx.vmhba33:C0:T0:L0

## Step Five – Write A Label To The Device

Write a gpt label to the USB device using its ID

### Step Six - Create Partition

In order to create the partition, we need to have a few info:

1. The start sector: 2048

2. The GUID for VMFS: AA31E02A400F11DB9590000C2911D1B8

3. The end sector. This one should be calculated.

To calculate the end sector, we'll issue the following command first:

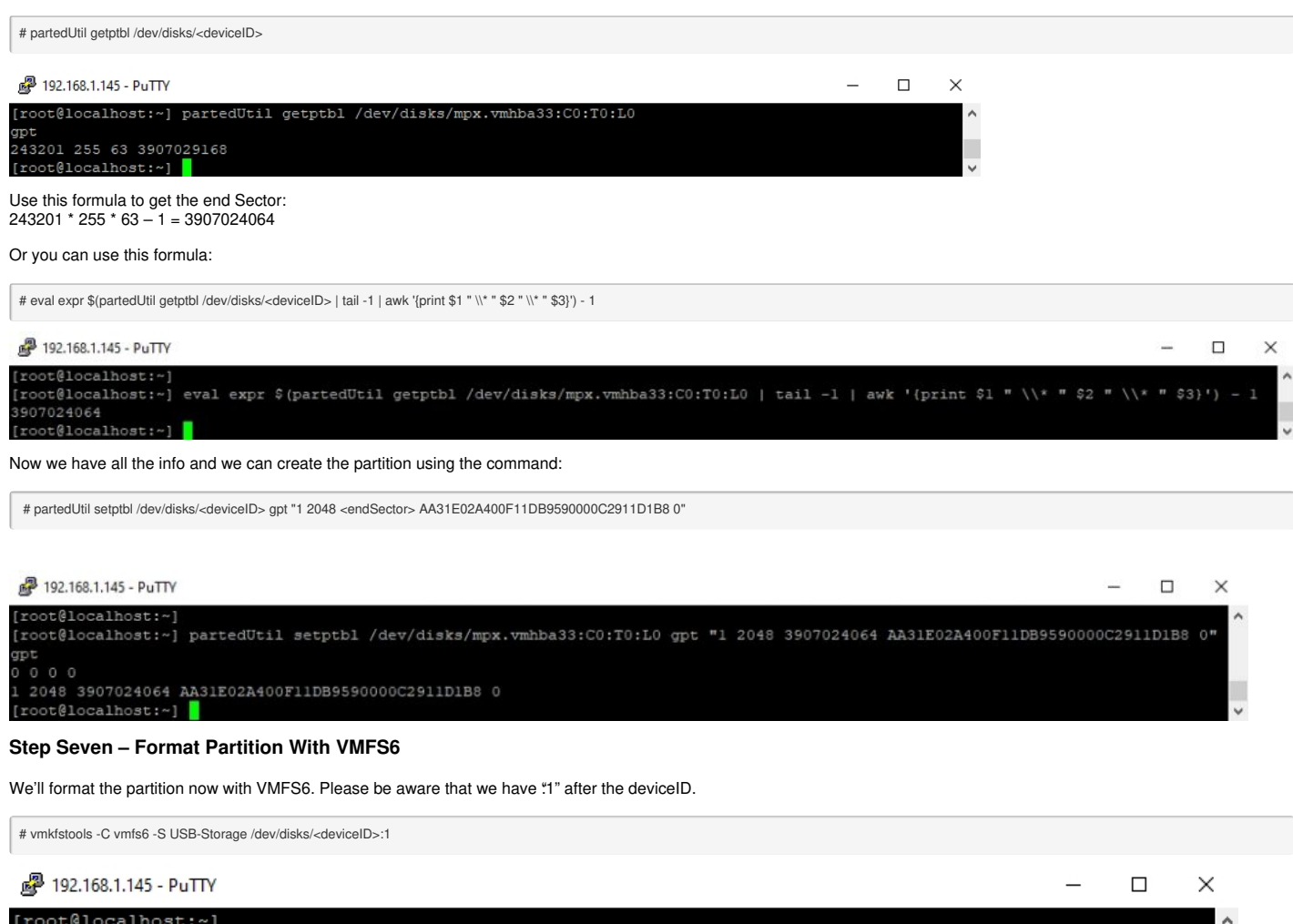

[root@localhost:~]
[root@localhost:~] vmkfstools -C vmfs6 -S USB-Storage /dev/disks/mpx.vmhba33:C0:T0:L0:1
create fs deviceName:'/dev/disks/mpx.vmhba33:C0:T0:L0:1', fsShortName:'vmfs6', fsName:'USB-Storage'
deviceFullPath:/dev/disks/mpx.vmhba33:C0:T0:L0:1 deviceFile:mpx.vmhba33:C0:T0:L0:1
ATS on device /dev/disks/mpx.vmhba33:C0:T0:L0:1: not supported
.
Checking if remote hosts are using this device as a valid file system. This may take a few seconds...
Scanning for VMFS-6 host activity (4096 bytes/HB, 1024 HBs).
Creating vmfs6 file system on "mpx.vmhba33:C0:T0:L0:1" with blockSize 1048576, unmapGranularity 1048576
unmapPriority default and volume label "USB-Storage".
Successfully created new volume: 5ea5f7f1-c764f9dc-35b5-c8lf66f821cd
[root@localhost:~]

## Step Eight – Check Datastore In ESXi

Return to ESXi and check the Storage tab. You should see here the new Datastore.

| vmware' Esxi                                                                               | LITY AND                                                                                                    |                                                                                                    |
|--------------------------------------------------------------------------------------------|----------------------------------------------------------------------------------------------------|----------------------------------------------------------------------------------------------------|
| To Navigator                                                                               | USB-Storage                                                                                                    |                                                                                                    |
| G Host<br>Manage<br>Manage<br>Monitor     Storage     USB-Storage<br>Monor<br>More storage | Register a VM Receiver a VM Receiver a VM Re | t Krowser   2] Increase capacity   C Reflectin   C Actions<br>VWIS6<br>Mith/AdamseSfects 143.dectaedd-dtoc.d1160/80027<br>Seeta 143-dectaedd-dtoc.d1160/80027<br>1 |
| • Q Networking                                                                             | + VMFS details                                                                                                    |                                                                                                    |
|                                                                                            | Version                                                                                                    | 6.82                                                                                                    |
|                                                                                            | Local                                                                                                    | Yes                                                                                                    |
|                                                                                            | Block size                                                                                                    | 1MB                                                                                                    |
|                                                                                            | UUID                                                                                                    | 5ea5a143-0ecbabc6-d2cc-c61156fb0d27                                                                                                    |
|                                                                                            | Extent 0                                                                                                    | mpx ymbba34:C0/T01.0 partition 1                                                                                                    |

We have managed to add the USB-Disk as VMFS Datstore and we can now deploy VMs on it. I will proceed with the installation of vCenter Appliance.

#### Source

Posted by: Saeed Nobakht - Fri, Sep 20, 2024 at 12:31 PM. This article has been viewed 229 times.

Online URL: https://www.navel.ir/article/how-to-add-a-usb-disk-as-vmfs-datastore-in-esxi-67-126.html